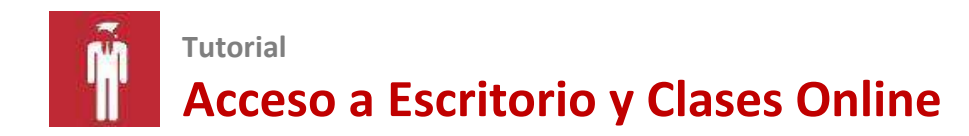

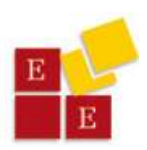

## **Ingrese al Sistema**

#### **Ingrese al Sistema**

www.escueladejecutivos.org/alumnos

#### **Utilice sus claves**

E-mail (el que utilizó al inscribirse)

DNI (Documento/carnet de identidad) sin puntos

#### Seleccione su curso

Elija del menú desplegable.

#### Ingrese al aula

Ícono del aula: ver la clase

Ícono escritorio: ver los materiales

## Tips para asegurar una buena recepción de la clase:

- Conexión a Internet, sugerimos 3 megas (puede chequear su velocidad en www.testdevelocidad.es)
- Asegúrese de no tener otras descargas en su PC o conexión de red para no alentar el proceso
- Es ideal contar con buenos parlantes para poder escuchar óptimamente el audio de la clase.
- Sugerimos un ambiente tranquilo y cómodo para poder concentrarse y evitar distracciones.

# Dos formas de ingresar al Sistema de Soporte Académico de Alumnos:

#### "Directa":

Ingrese en su navegador: www.escueladeejecutivos.org/alumnos

#### A través del "Portal" de la Escuela:

Ingrese a <u>www.escueladeejecutivos.org</u> Clic en los botones "Ingreso Alumnos" (Hay dos botones)

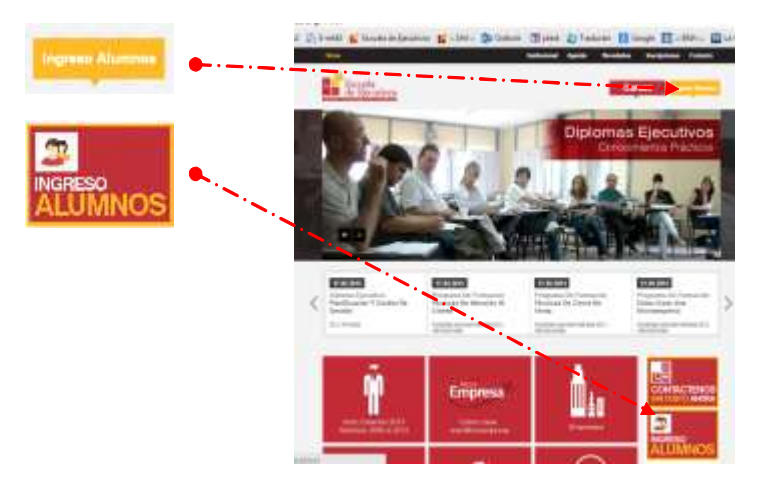

© Escuela de Ejecutivos www.escueladeejecutivos.org // informacion@escueladeejecutivos.org Córdoba: 0351 **4258325** Página | **1** 

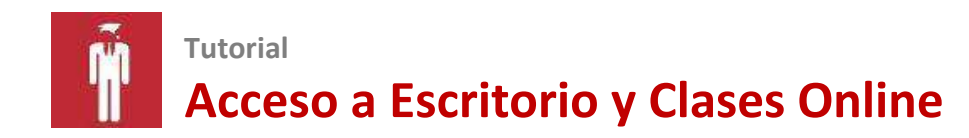

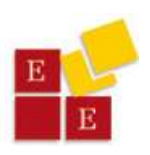

## **Datos requeridos:**

- 📕 Su **e-mail**
- Contraseña: Su Documento de Identidad (sin puntos)

### Seleccione su curso

Una vez en el Sistema, seleccione "el curso" al que desea ingresar:

#### Sobre la izquierda, busque el ícono "Clases Online"

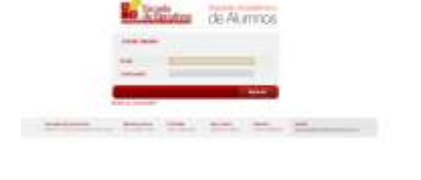

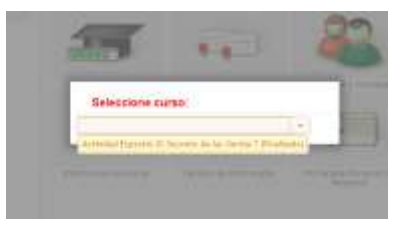

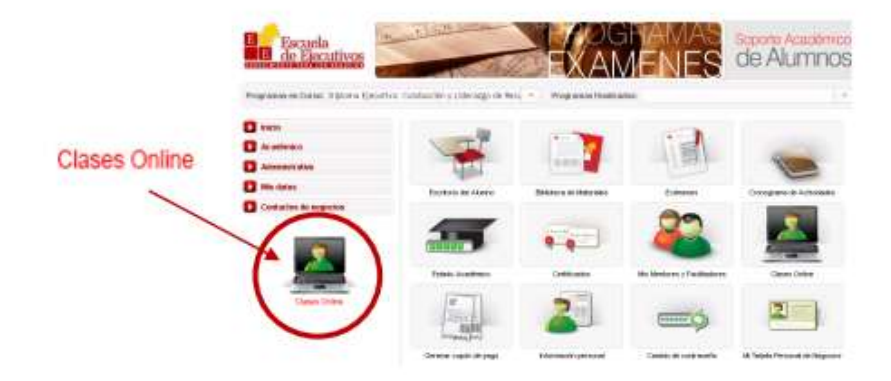

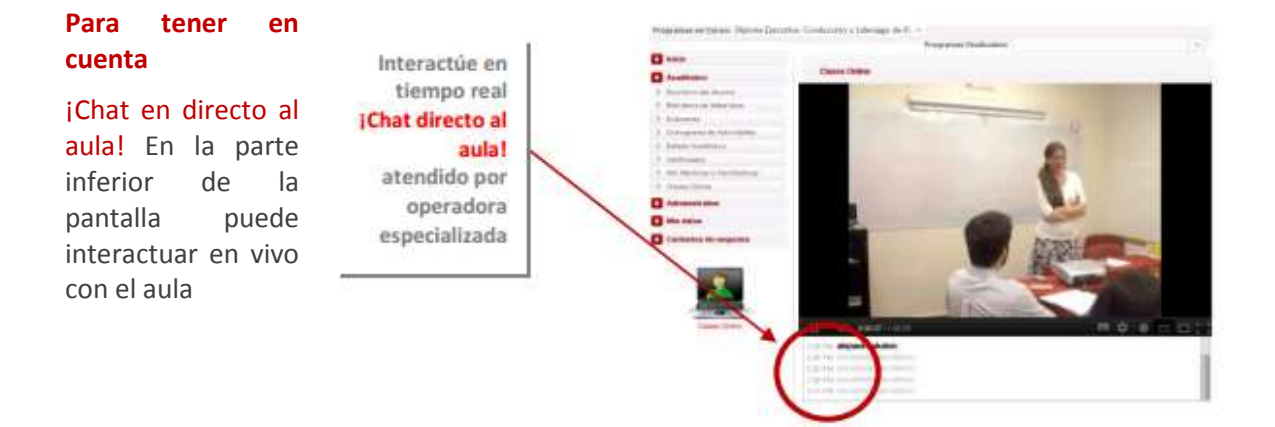

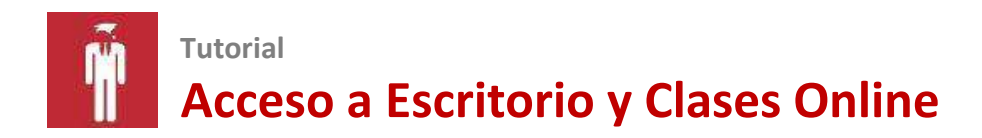

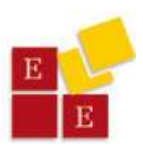

## **Principales Funciones del Sistema de Alumnos**

- a) Acceder a materiales:
- b) Realizar trabajos prácticos y exámenes:
- c) Ver e imprimir certificados:

Seleccione el certificado del curso que desee imprimir. Aguarde unos intentes, se abrirá un "pdf" que podrá imprimir directamente

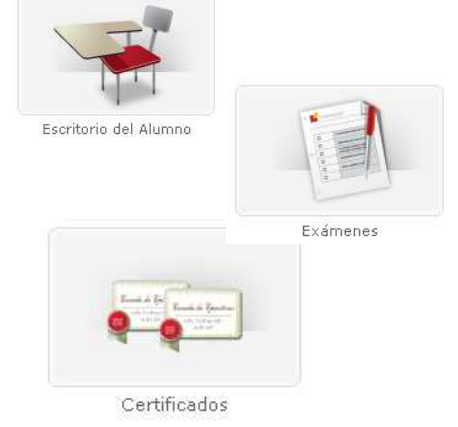

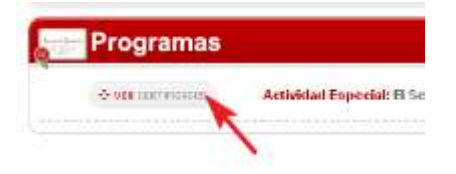

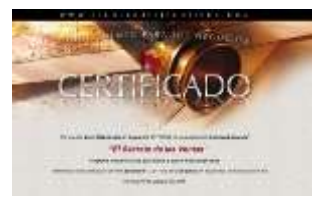

- d) Solicitar "nueva fecha" para exámenes y trabajos prácticos:
  - Sin demoras, usted puede imprimir este Diploma en el mismo momento que finaliza su curso.
  - ✓ Posee un código exclusivo para que posibles interesados verifiquen.
  - La Escuela de Ejecutivos, una vez durante cada ciclo académico, imprime y entrega la versión tradicional.

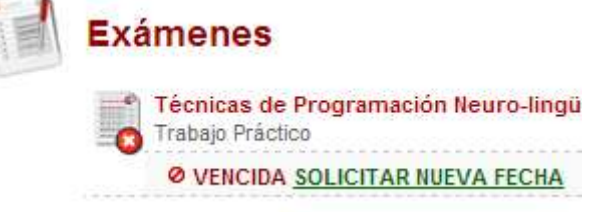

#### e) Asistir a Clases Online:

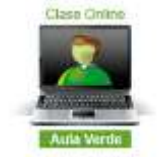

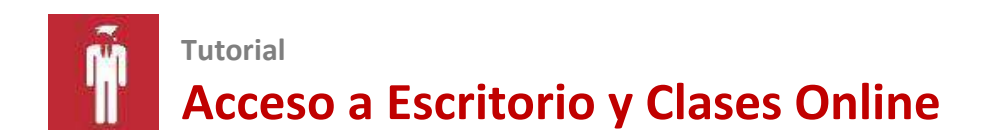

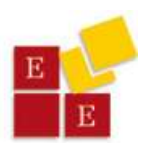

## Contactos con el Área de Atención de Alumnos

Ante cualquier necesidad académica, por favor contacte con el área de atención de alumnos. De lunes a viernes de 09:30 a 20:00 hs

alumnos@escueladeejecutivos.org

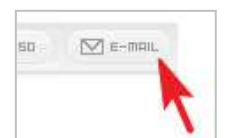

¿La forma más segura?

¡Escriba desde el mismo sistema de

alumnos en el momento que le haga falta!

Recibirá respuesta en las siguientes 48 hs hábiles.

| Mensaje para Depi                              | anamento de A | tencion al Aumno |  |
|------------------------------------------------|---------------|------------------|--|
| Rentes: Draw Wahral Arran Lujan                |               |                  |  |
| attantiant Expectial: El Secreto de los vertos |               |                  |  |
| eesettu                                        |               |                  |  |
|                                                |               |                  |  |
|                                                |               |                  |  |
|                                                |               |                  |  |
|                                                |               |                  |  |
|                                                |               |                  |  |

Si es la primera vez que envía un mensaje, no olvide revisar la carpeta de correo no solicitado

Dudas, consultas, inscripciones a fechas de recupero de clase o habilitación de exámenes, por favor escriba a: <u>alumnos@escueladeejecutivos.org</u>